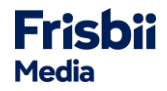

Um einen reibungslosen Übergang zu gewährleisten, haben wir diese Anleitung erstellt, die Dir bei der Aktualisierung und Integration der neuen Checkout-Version helfen wird.

Wir empfehlen, so bald wie möglich auf die neue Version zu aktualisieren, um von allen neuen und spannenden Funktionen zu profitieren.

Wir werden die Version länger als sonst auf STAGE lassen, damit Du die Möglichkeit hast, länger und ausführlich zu testen.

# **ANLEITUNG**

Um Deine Integration zu testen, gehe im **STAGE** System bitte wie folgt vor:

**Bitte beachte**, dass nach der Aktualisierung auf die neue Checkout-Version alle bisherigen Checkout-Einstellungen im Merchant Backend nicht mehr verfügbar sein werden, da diese von der neuen Version nicht mehr unterstützt werden.

## **Im Merchant Backend**

- 1. Melde Dich im STAGE Merchant Backend an: <u>https://backend.plenigo-stage.com/login</u>
- 2. Sichere Dein benutzerdefiniertes CSS/Javascript. Solltest Du kein eigenes CSS/Javascript haben, kannst Du diesen Schritt überspringen.

| w Reports              | CSS (optional)                                                                                    |
|------------------------|---------------------------------------------------------------------------------------------------|
| 🛱 Log Center           | 36<br>37 /* Der "Account anlegen"-Button */<br>38 * buttonftype="submit"] {                       |
| GLOBALE ADMINISTRATION | 39 width:100%;<br>▲ 40 padding: 14px;<br>41 background-color: #CAE1FF;                            |
| 😂 Templates            | $\begin{array}{c} 42 \\ 43 \\ 43 \\ border: none; \\ 44 \\ border-radius \\ 50x^{-} \end{array}$  |
| Einstellungen          | 45 font-stze: 16px;<br>46 cursor: pointer;<br>47 margin-top: 20px;<br>48 font-weight: bold;<br>49 |
| Alle Einstellungen     | 99<br>50<br>51 * button[type="submit"]:hover {                                                    |
| Unternehmensdaten      | 52                                                                                                |
| Anwendungen            | <pre></pre>                                                                                       |
| SSO                    | 59 }<br>60<br>61 * a:hover {                                                                      |
| Self Service           | 62 text-decoration: underline;<br>63 }<br>64                                                      |
| Checkout               | 67 /* Google-Login-Button */<br>66 * _google-button {<br>67utd/b_ 180%.                           |
| Kündigungspräventior   | ▲ 68 padding: 120x;<br>69 margin-top: 20px;<br>70 margin-top: 20px;                               |
| Altersverifikation     | /0 background-color: #111;<br>71 color: #000;<br>▲ 72 border: 1px solid #ccc;                     |
| AGB                    | 73 border-radius: Spx;<br>74 text-align: center;<br>75 font-weight: bold:                         |
| Opt-Ins                | 76 dtsplay: flex;<br>77 justify-content: center;<br>79 vistig-itom: center;                       |
| Cross-Client-          | 79 }                                                                                              |

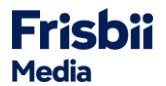

**?** Im neuen Checkout-Editor **entfallen** die Farbboxen, mit denen die Farben angepasst werden konnten.

| Hintergrundfarbe (optional)                        |                                                      |
|----------------------------------------------------|------------------------------------------------------|
| Bitte die Hintergrundfarbe des Checkout wählen     |                                                      |
| Primärfarbe (optional)                             | Sekundärfarbe (optional)                             |
|                                                    |                                                      |
| Bitte die erste Farbe des Checkout wählen          | Bitte die zweite Farbe des Checkout wählen           |
| Schriftart (optional)                              | Schriftfarbe (optional)                              |
| Schriftart wählen                                  | · .                                                  |
| Bitte die im Checkout verwendete Schriftart wählen | Bitte die im Checkout verwendete Schriftfarbe wählen |
| Farbe für Linktexte (optional)                     |                                                      |
|                                                    |                                                      |
| Bitte die im Checkout verwendete Linkfarhe wählen  |                                                      |

Wenn Du nur Deine Farben angepasst hast, kannst Du in **Schritt 6** das von uns auf der Knowledge Base zur Verfügung gestellte CSS kopieren und Deine Farbcodes entsprechend einfügen.

#### 3. Navigiere zu Einstellungen > Entwicklung > Versionsverwaltung

4. Klicke in der Spalte Checkout auf **Bearbeiten**, um die Version zu aktualisieren.

| C  | GLOBALE ADMINISTRATION | Test Company / Einstellungen / Entwicklung / <b>Versionsverwaltung</b> |                                 |                   |                        |              |  |
|----|------------------------|------------------------------------------------------------------------|---------------------------------|-------------------|------------------------|--------------|--|
|    | 😂 Templates 🗸 🗸        | rest company / Emst                                                    | enongen, Enemenong, te          | J                 |                        |              |  |
|    | 🕲 Einstellungen 🔷      | Kundennummer                                                           | <ul> <li>Suchbegriff</li> </ul> | Suche 🙉 Support • |                        |              |  |
| GL |                        |                                                                        |                                 |                   |                        |              |  |
|    | Alle Einstellungen     | plenigo ist jetzt Frisbii                                              | . Entdecke auf der Knowledge I  | Base mehr dazu.   |                        |              |  |
| ſ  | Unternehmensdaten      | aten                                                                   |                                 |                   |                        |              |  |
| ٢. | Anwendungen 🗸 🗸        |                                                                        |                                 |                   |                        |              |  |
|    | Finanzen 🗸 🗸           |                                                                        |                                 |                   |                        |              |  |
|    | Entwicklung ^          | Produktname                                                            | Aktuelle Version                | Neueste Version   | Status                 | Aktionen     |  |
|    | API Zugangs-Token      | API                                                                    | 20240827                        | 20240827          | Auf dem neuesten Stand | © Details    |  |
|    | Callbacks              | Checkout                                                               | 20240301                        | 20250430          | Update verfügbar       | 🖉 Bearbeiten |  |
|    | Partner Settings       | SSO                                                                    | 20240301                        | 20240301          | Auf dem neuesten Stand |              |  |
|    | Mobile Apps            | Self Service                                                           | 20240301                        | 20240301          | Auf dem neuesten Stand |              |  |
|    | JS-SDK                 |                                                                        |                                 |                   |                        |              |  |
|    | Versionsverwaltung     |                                                                        |                                 |                   |                        |              |  |
|    |                        |                                                                        |                                 |                   |                        |              |  |

Wenn das Update erfolgreich war, kannst Du nun im Menüpunkt **Einstellungen > Anwendungen > Checkout** den Checkout-Editor einsehen.

Hier erstellst Du zukünftig Deine Checkout-Varianten.

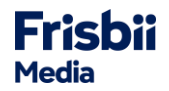

5. Füge das CSS/Javascript nun sowohl im Checkout-Editor als auch im Menüpunkt SSO wieder ein.

Checkout-Editor:

- Öffne den Menüpunkt **Einstellungen > Anwendungen > Checkout**.
- Öffne den Reiter Komponenten.
- Klicke im Reiter UX/UI Design auf Neu erstellen und füge im Bearbeitungsmodus das CSS/Javascript ein.

| GLOBALE ADMINISTRATION         |                                                                       |                           |               |           |             |         |               |
|--------------------------------|-----------------------------------------------------------------------|---------------------------|---------------|-----------|-------------|---------|---------------|
| 😂 Templates 🗸 🗸 🗸 🗸 🗸 🗸        | plenigo ist jetzt Frisbii. Entdecke auf der Knowledge Base mehr dazu. |                           |               |           |             |         |               |
| Einstellungen                  |                                                                       |                           |               |           |             |         |               |
| Chec                           | kout-Einstellungen bearbeiten                                         |                           |               |           |             |         |               |
| Alle Einstellungen             | -                                                                     |                           |               |           |             |         |               |
| Unternehmensdaten              |                                                                       |                           |               |           |             |         |               |
| Anwendungen ^ Ordne            | erstruktur                                                            | Varianten Komponenten     | Einstellungen |           |             |         |               |
|                                |                                                                       |                           |               |           |             |         |               |
| SSO 🗁 A                        | Alle 🛨                                                                | UX/UI-Design Zahlungsmeth | oden Inhalte  | Adressen  |             |         |               |
| Self Service                   | Level1_UX/UI                                                          |                           |               |           |             |         |               |
| Checkout                       |                                                                       |                           |               |           |             | +       | Neu erstellen |
| Kündigungsnrövention           |                                                                       |                           |               |           |             |         |               |
| Kundigungspravencion           |                                                                       |                           |               |           |             |         |               |
| Altersverifikation             |                                                                       | Interner Litel            | ID            | Aktionen  |             |         |               |
| AGB                            |                                                                       | Test Data 1 (copy)        | 100033        | 🗍 Löschen | (D Kopieren | Details | 🖉 Bearbeiten  |
| Opt-Ins                        |                                                                       | Test Data 1               | 100032        | 🗍 Löschen | (D Kopieren | Details | 🖉 Bearbeiten  |
| Cross-Client-<br>Verknüpfungen |                                                                       |                           |               |           |             |         |               |

SSO:

- Öffne den Menüpunkt Einstellungen > Anwendungen > SSO.
- Öffne den Reiter UX/UI Design und klicke auf Bearbeiten.
- Füge hier das CSS/Javascript für das SSO ein.

| GLOBALE ADMINISTRATION         |                                                                                                    |
|--------------------------------|----------------------------------------------------------------------------------------------------|
| 😂 Templates 🗸 🗸 🗸              | 🖉 Bearbeiten                                                                                                    |
| Einstellungen                  |                                                                                                    |
| Alle Einstellungen             | Einstellungen UX/UI-Design Account verknüpfen                                                                                                    |
| Unternehmensdaten              |                                                                                                    |
| Anwendungen ^                  | CSS JavaScript                                                                                                    |
| SSO                            |                                                                                                    |
| Self Service                   |                                                                                                    |
| Checkout                       |                                                                                                    |
| Kündigungsprävention           |                                                                                                    |
| Altersverifikation             |                                                                                                    |
| AGB                            |                                                                                                    |
| Opt-Ins                        |                                                                                                    |
| Cross-Client-<br>Verknüpfungen |                                                                                                    |
|                                | Fur maximale Flexibilitat hinsichtlich des Layouts kann eigenes CSS für den SSO-Prozess hinzugefügt werden. Das CSS wird vom System nicht minimiert. Wenn minimiertes CSS |

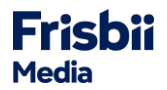

Wenn Du nur im alten Checkout-Editor nur die Farben angepasst hast, kannst Du das CSS, das wir in der Knowledge Base zur Verfügung stellen, kopieren und ebenfalls im Menüpunkt SSO und Checkout einfügen und Deine Farbcodes entsprechend anpassen.

Zum CSS: Frisbii Media GmbH Knowledge Base - CSS-Beispiel

 6. Mithilfe des Checkout-Editors kannst Du nun eine neue Variante erstellen.
 Eine detaillierte Dokumentation findest Du in unserer Knowledge Base: Frisbii Media GmbH Knowledge Base - Checkout-Editor
 Nach orfolgreicher Erstellung der Variante, muss die Varianten ID in Deine Integration eingenflogt

Nach erfolgreicher Erstellung der Variante, muss die Varianten-ID in Deine Integration eingepflegt werden, um die Einstellungen testen zu können.

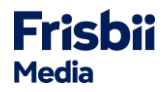

# **Deine Integration**

Die bisherige Frisbii Media JavaScript-URL wird durch eine neue Version ersetzt.

**Bitte beachte**, dass sobald das neue Javascript eingebunden wurde, die **alten** Checkout-Varianten **nicht** mehr funktionieren. Die neue Checkout-Variante(n) sollten wieder in Deine Integration eingebunden werden.

**Beachte** ebenfalls, dass der API-Endpunkt zum Abrufen der Einstellungen nun in Checkout und SSO getrennt wurde.

- Checkout-Einstellungen Endpunkt: https://api.frisbii-mediastage.com/api/v3.0/processes/settings/checkout
- SSO-Einstellungen Endpunkt: https://api.frisbii-media-stage.com/api/v3.0/processes/settings/sso
- Weitere Informationen findest Du in unserer API-Dokumentation: plenigo API v3

Bitte aktualisiere Deine Integration auf Deinem STAGE-System wie folgt:

### 1. Aktualisiere den Script-Tag

Suche in Deinem Code nach dem Script-Tag, der auf die Frisbii Media (plenigo) Javascript-URL verweist:

html

<!-- Alte Version -->

<script src="https://static.plenigo-stage.com/static\_resources/javascript/{your\_companyId}/plenigo\_sdk.min.js" ></script>

#### Ersetze diesen durch den Verweis auf die Neue (die Angabe der companyld entfällt):

html

<!-- Neue Version -->

<script src="https://static.frisbii-media-stage.com/web/v1/frisbii\_media.min.js"></script>

### 2. Teste Deine Integration

Stelle sicher, dass alle deine Konfigurationen weiterhin funktionieren.

Unser Integrations-Team steht Dir bei Fragen oder technischen Problemen zur Verfügung (<u>support@frisbii-media.com</u>).

P Die alte Checkout-Version wird noch bis Ende 2025 unterstützt. Wir werden bis dahin weiterhin Fehler beheben, jedoch keine neuen Funktionen oder Verbesserungen implementieren. Alle zukünftigen Funktionen werden nur noch in der neuen Checkout-Version umgesetzt.

### Weitere hilfreiche Ressourcen:

JavaScript Dokumentation: https://plenigo.github.io/sdks/javascript-v3

Checkout: <a href="https://plenigo.github.io/sdks/javascript-v3#checkout-with-api-v30">https://plenigo.github.io/sdks/javascript-v3#checkout-with-api-v30</a>

SSO: <u>https://plenigo.github.io/sdks/javascript-v3#using-frisbii-media-sso</u>